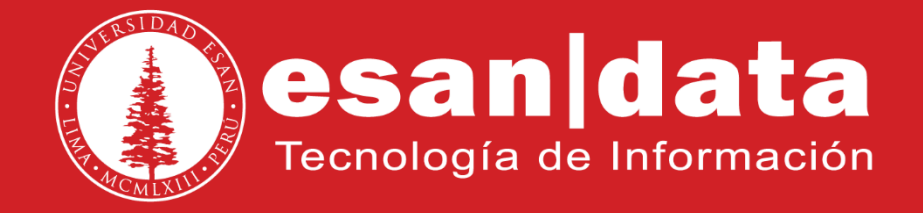

Manual: Instalación de Mendeley

> Elaborado por: **Benjamín Miranda Módulo de Laboratorio** Actualizado: 26/06/2017

# ÍNDICE

| 1 Int        | roducción              | <br>Pág. | 03 |
|--------------|------------------------|----------|----|
| 2 De<br>sol  | scarga del<br>ftware   | <br>Pág. | 04 |
| 3 Ins<br>sol | talación del<br>ítware | <br>Pág. | 05 |
| 4 Tít        | ulo del tema 3         |          |    |

# INTRODUCCIÓN

Este manual ha sido creado con la finalidad de guiar al alumno en la instalación del software Mendeley.

Mendeley es una aplicación gratuita que permite gestionar y compartir referencias bibliográficas y documentos de investigación.

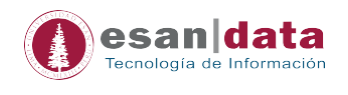

### 1.- Descarga del software:

Ingrese al siguiente URL:

https://www.mendeley.com/join/

Registre sus datos en el formulario.

| Mendeley |                                    |                         | 318 |
|----------|------------------------------------|-------------------------|-----|
|          |                                    |                         |     |
|          | Create a Mendele                   | ey account              |     |
|          | One account for all your research. |                         |     |
|          | First name                         | eg-j-smittigmatvarotedu |     |
|          | Last name                          | 60                      |     |
|          | Password                           | Continue                |     |

Al finalizar el registro, un mensaje de confirmación llegará a su correo.

| Cor               | ngratulations on creating a Mendeley account!                                                                                                    |
|-------------------|----------------------------------------------------------------------------------------------------|
| You've<br>organi; | joined a global community of over 5 million members who trust Mendeley to help them<br>te, share, write and collaborate on their latest research.                       |
| What h            | appens now?                                                                                                    |
| lťs eas           | y to get started with Mendeley:                                                                                                    |
|                   | <ul> <li>Download Mendeley desktop and access a full range of features to speed up your<br/>research and writing process.</li> </ul>                                    |
|                   | <ul> <li>Update your profile to showcase your work and connect with the global community. Don't<br/>forget to add your picture so others know that it's you.</li> </ul> |
| We're I           | ooking forward to seeing you in our community!                                                                                                    |
| Questi            | ons?                                                                                                    |
| Tweet i<br>soon a | us @Mendeley Support or contact our friendly support team and we will get back to you as<br>s possible.                                                                 |
| The Me            | endeley Team                                                                                                    |
| PS: Fo            | root your password? Reset it here                                                                                                    |

Área de Tecnologías de Información y Sistemas

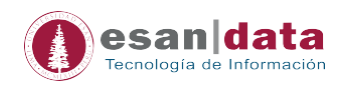

# Haga clic en "Download Mendeley Desktop" y procederá a descargar el archivo.

| Downloading Mendele                       | y Desktop for Windows                                                                                                    | Need a different vers                                      |
|-------------------------------------------|----------------------------------------------------------------------------------------------------|------------------------------------------------------------|
| Y                                         | 'our download should start automatically in a few s                                                                                                    | seconds.                                                   |
| 1. Download Mendeley Desktop              | 2. Install Mendeley Desktop           Open File - Security Warning           Do you want to run this file?           Name:winloads/Mendeley-Desktop.exe           Publisher: Mendeley Ltd           Type: Application | 3. Open Mendeley Desktop                                   |
| save Mendeley Desktop to your hard drive. | Double-click the Mendeley Desktop icon in your<br>browser's download window, and follow the<br>instructions on screen.                                                                                                | Need more help? See Getting Started or our Support Portal. |

## 2.- Instalación del software:

Ejecute el instalador y haga clic en "Next".

| 🐕 Mendeley Desktop Setup | – 🗆 X                                                                                                    |
|--------------------------|----------------------------------------------------------------------------------------------------|
|                          | Welcome to the Mendeley Desktop<br>Setup Wizard                                                                                                    |
|                          | This wizard will guide you through the installation of<br>Mendeley Desktop.                                                                                                    |
|                          | It is recommended that you close all other applications<br>before starting Setup. This will make it possible to update<br>relevant system files without having to reboot your<br>computer. |
|                          | Click Next to continue.                                                                                                    |
|                          | Next > Cancel                                                                                                    |
|                          |                                                                                                    |

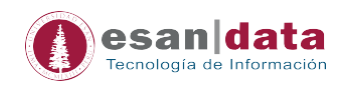

Deje la ubicación de la carpeta de instalación por defecto, haga clic en "Next".

| 🞊 Mendeley Desktop Setu                                 | p                                                       |                                | _                   |               | ×  |
|---------------------------------------------------------|---------------------------------------------------------|--------------------------------|---------------------|---------------|----|
| <b>.</b>                                                | Choose Install Loca<br>Choose the folder in             | <b>ation</b><br>which to insta | all Mendeley Desi   | ktop.         |    |
| Setup will install Mendeley<br>Browse and select anothe | Desktop in the following<br>r folder. Click Next to cor | folder. To ins<br>ntinue.      | stall in a differen | t folder, cli | ck |
|                                                         |                                                         |                                |                     |               |    |
| Destination Folder                                      | )Wendeley Desktop                                       |                                | Brov                | vse           |    |
| Space required: 182.7MB<br>Space available: 125.7GB     |                                                         |                                |                     |               |    |
| Nullsoft Install System v2,51                           |                                                         | < Back                         | Next >              | Cano          | el |
|                                                         |                                                         |                                |                     |               |    |

En la siguiente ventana, deje todo por defecto y haga clic en "Install".

| 🕺 Mendeley Desktop Set                                                                                                    | up                                          |                                         | —                |              | ×     |
|----------------------------------------------------------------------------------------------------|---------------------------------------------|-----------------------------------------|------------------|--------------|-------|
|                                                                                                    | Choose Start I<br>Choose a Start            | <b>Menu Folder</b><br>Menu folder for t | the Mendeley De  | sktop short  | cuts. |
| Select the Start Menu fol<br>can also enter a name to                                                                                                    | der in which you wou<br>create a new folder | uld like to create                      | the program's sh | nortcuts. Yo | u     |
| Mendeley Desktop                                                                                                    |                                             |                                         |                  |              |       |
| 7-Zip<br>Accesorios<br>Accessibility<br>Accessories<br>Administrative Tools<br>Android Studio<br>AutoCAD 2017 - English<br>Autodesk<br>Autodesk<br>Autodesk<br>ReCap 360<br>BurnAware Professional<br>CamStudio 2.7 |                                             |                                         |                  |              | ~     |
| Do not create shortcu                                                                                                    | ts                                          |                                         |                  |              |       |
| vuisore inscali bystem (2,5)                                                                                                    |                                             | < Back                                  | Install          | Cano         | tel   |
|                                                                                                    |                                             |                                         |                  |              |       |

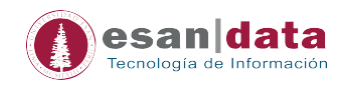

### Iniciará la instalación.

| 🕂 Mendeley Desktop Setu       | р                                      |                | —                    | $\Box$ $\times$ | l. |
|-------------------------------|----------------------------------------|----------------|----------------------|-----------------|----|
| <b>.</b>                      | <b>Installing</b><br>Please wait while | Mendeley Deskt | op is being installe | ed.             |    |
| Extract: Qt5Qml.dll           |                                        |                |                      |                 | I  |
| Show details                  |                                        |                |                      |                 | l  |
|                               |                                        |                |                      |                 |    |
|                               |                                        |                |                      |                 |    |
|                               |                                        |                |                      |                 |    |
|                               |                                        |                |                      |                 | I  |
| Nullsoft Install System v2,51 |                                        |                |                      |                 |    |
|                               |                                        | < Back         | Next >               | Cancel          |    |
|                               |                                        |                |                      |                 |    |

Al finalizar la instalación le dará la opción de inicializar el programa. Haga clic en "Finish"

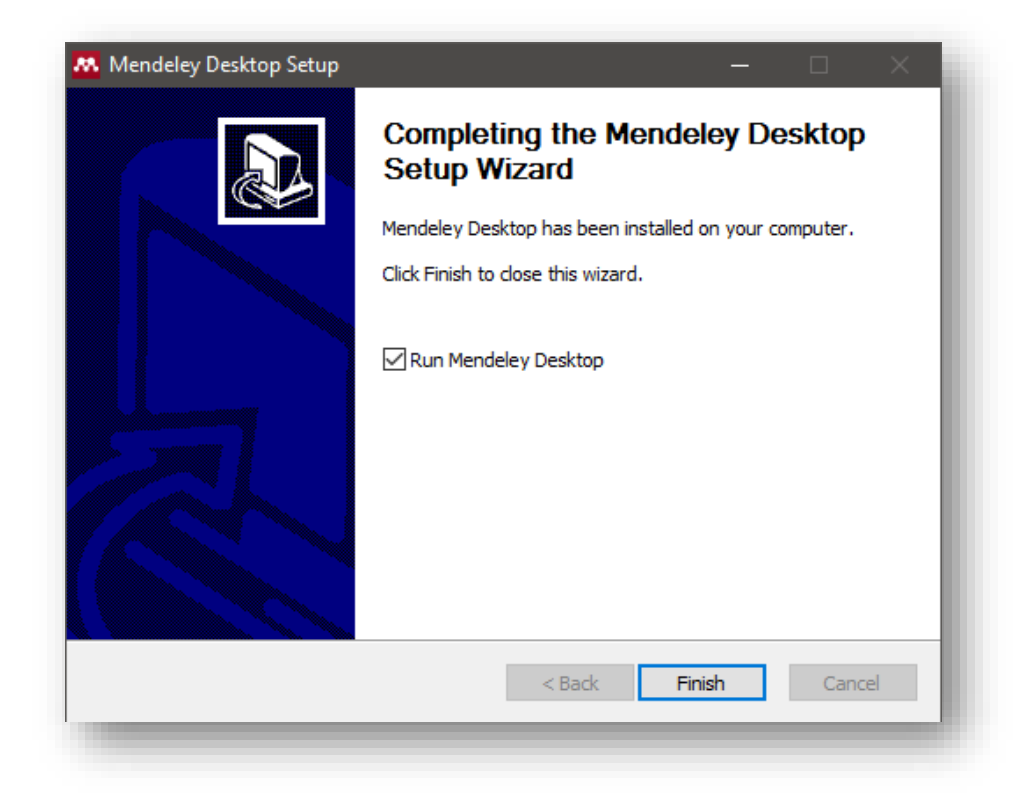

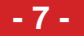

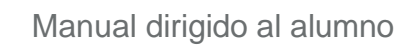

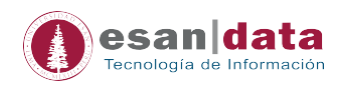

Ejecute el programa e inicie sesión con el usuario creado previamente.

| 👭 Welcome to Me | endeley Desktop | ?       | × |  |
|-----------------|-----------------|---------|---|--|
| MENDELEY        | E-mail          | ord?    |   |  |
| Register        |                 | Sign Ir |   |  |

Finalmente podrá hacer uso del software.

| Add Folders Related Sy                                                                                                    | nc Help       | (0                                                                                                    | l - Search        | Pepito (19     |
|----------------------------------------------------------------------------------------------------|---------------|----------------------------------------------------------------------------------------------------|-------------------|----------------|
| Hendelay FaceAre Sacch<br>P Instative Sacch<br>Mandelay Saccett<br>Mandelay Saccett<br>Market Saccett<br>Market Saccett<br>P All Dearents<br>P All Dearents<br>Market Saccett<br>Market Saccett | S Al Document | Yer Abbled In       Cation Plugn for Microsoft Word <sup>®</sup> Cation Plugn for Microsoft Word <sup>®</sup> Plugn for Microsoft Word <sup>®</sup> , void abilitatil Catalon<br>Plugn for Microsoft Word <sup>®</sup> , void abilitatil Catalon<br>Plugn for Microsoft Word <sup>®</sup> , void abilitatil Catalon<br>Plugn for Microsoft Word <sup>®</sup> , void abilitatil the Catalon<br>Plugn for Microsoft Word <sup>®</sup> , void abilitatil the Catalon<br>Plugn for Microsoft Word <sup>®</sup> , void Abilitatil the | Detailt Notes Con | ments selected |

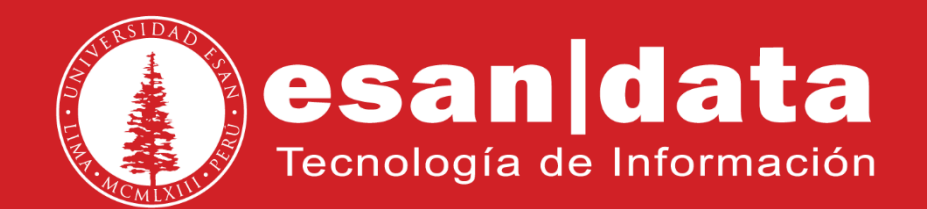